## SAE SAE SAE SAE SAE SAE

## PROCEDIMIENTO PARA VER LOS LISTADOS DE LAS BOLSAS SUBSIDIARIAS DEL IFBS

En la web del Portal de Empleo Público del IFBS: En el menú de la izquierda, clickar en "Iniciar sesión" – poner email y contraseña – "ENVIAR"

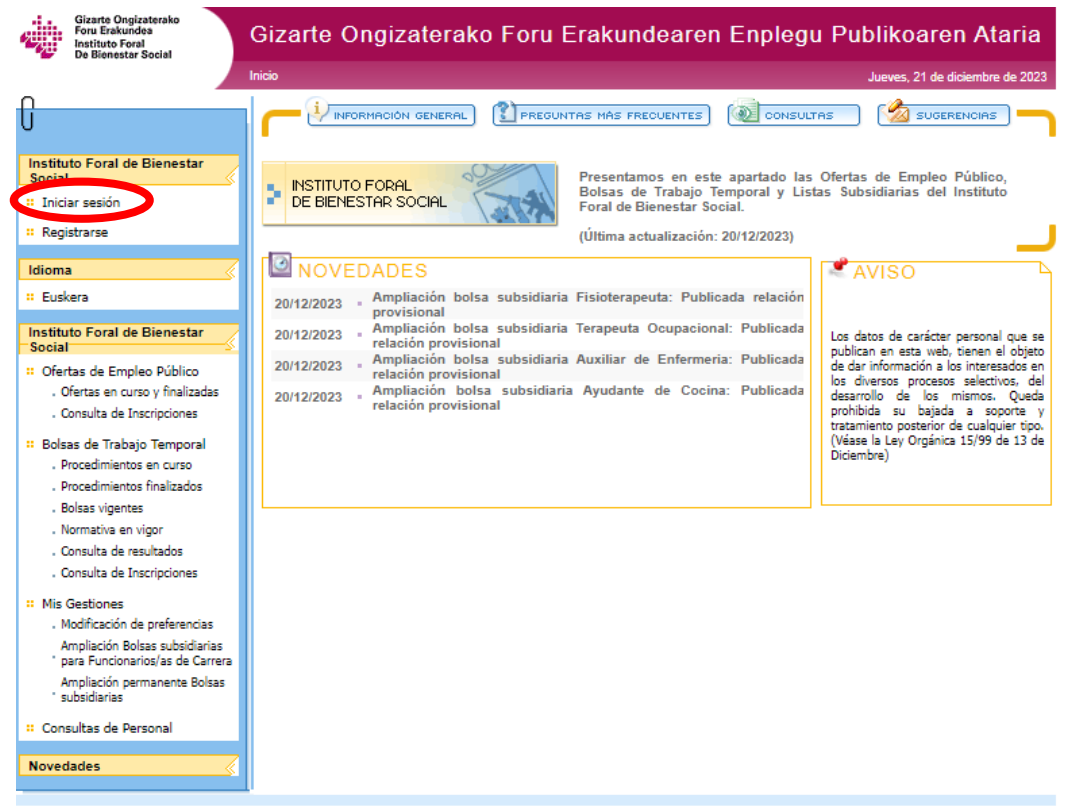

.os datos de carácter personal que se publican en esta web, tienen el objeto de dar información a las personas interesadas en los diversos procesos selectivos. Queda prohibida u bajada a soporte y tratamiento posterior de cualquier tipo. (Véase la Ley Orgánica 15/99 de 13 de diciembre)

Clickar en "Ampliación permanente Bolsas subsidiarias" En el menú de la izquierda en el apartado "Mis Gestiones".

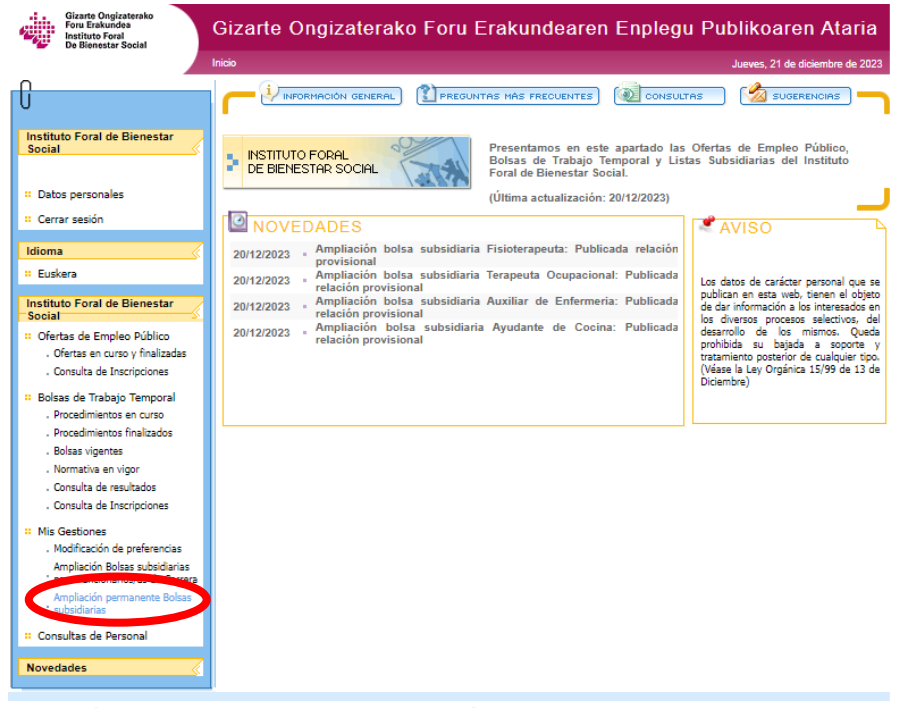

Los datos de carácter personal que se publican en esta web, tienen el objeto de dar información a las personas interesadas en los diversos procesos selectivos. Queda prohibida su bajada a soporte y tratamiento posterior de cualquier tipo. (Véase la Ley Orgânica 15/99 de 13 de diciembre)

## SAE SAE SAE SAE SAE SAE

Aparecerán todas las Bolsas subsidiarias – clickar en "Resoluciones" de la categoría de Auxiliar de Enfermería (42132).

| Gizarte Ongizaterako<br>Foru Erakundea<br>Instituto Foral<br>De Bienestar Social                                                  | Gizarte Ongizaterako Foru Erak                                                   | undearen Enpleg   | ju Publikoaren Ataria           |
|----------------------------------------------------------------------------------------------------|----------------------------------------------------------------------------------|-------------------|---------------------------------|
|                                                                                                    | Inicio>Bolsas de Trabajo Vigentes                                                |                   | Jueves, 21 de diciembre de 2023 |
| C                                                                                                    |                                                                                  | S FRECUENTES      | LTAS 🧐 🖄 SUGERENCIAS —          |
| Instituto Foral de Bienestar<br>Social                                                                                            | Ampliación permanente Bol                                                        | sas subsidiarias  |                                 |
|                                                                                                    | Denominación                                                                     | Tipo de Bolsa     | Acuse Resoluciones              |
| " Datos personales                                                                                                    | Cocinero de Residencia (19017)                                                   | BOLSA SUBSIDIARIA | Resoluciones                    |
| " Cerrar sesión                                                                                                    | Médico (Geriatría, Medicina Familiar y Comunitaria,<br>Medicina Interna) (22021) | BOLSA SUBSIDIARIA | Resoluciones                    |
| : Euskera                                                                                                    | Fisioterapeuta (22121)                                                           | BOLSA SUBSIDIARIA | Resoluciones                    |
| Instituto Foral de Bienestar                                                                                                    | Enfermero/a (22123)                                                              | BOLSA SUBSIDIARIA | Resoluciones                    |
| Ofertas de Empleo Público     Ofertas en curro y fieblizadas                                                                      | Ayudante de Cocina (42131)                                                       | BOLSA SUBSIDIARIA | Resoluciones                    |
| . Consulta de Inscripciones                                                                                                    | Auxiliar de enfermeria (42132)                                                   | BOLSA SUBSIDIARIA | Resoluciones                    |
| <ul> <li>Bolsas de Trabajo Temporal</li> <li>Procedimientos en curso</li> </ul>                                                   | Terapeuta Ocupacional (72017)                                                    | BOLSA SUBSIDIARIA | Resoluciones                    |
| . Procedimientos finalizados<br>. Bolsas vigentes                                                                                 |                                                                                  | A VOLVER          |                                 |
| <ul> <li>Normativa en vigor</li> <li>Consulta de resultados</li> </ul>                                                            |                                                                                  |                   |                                 |
| . Consulta de Inscripciones                                                                                                    |                                                                                  |                   |                                 |
| : Mis Gestiones                                                                                                    |                                                                                  |                   |                                 |
| <ul> <li>Modificación de preferencias</li> <li>Ampliación Bolsas subsidiarias</li> <li>para Funcionarios/as de Carrera</li> </ul> |                                                                                  |                   |                                 |
| Ampliación permanente Bolsas<br>' subsidiarias                                                                                    |                                                                                  |                   |                                 |
| : Consultas de Personal                                                                                                    |                                                                                  |                   |                                 |
| Novedades                                                                                                    |                                                                                  |                   |                                 |

Ver la Resolución correspondiente, en este caso, la del 15/04/2024.

|                                                    | Inicio>Bolsas de Trabajo Vigentes>Detalle Lunes, 15 de abril             |
|----------------------------------------------------|--------------------------------------------------------------------------|
| Instituto Foral de Bienestar<br>Social             | INFORMACIÓN GENERAL) PREGUNTAS MÁS FRECUENTES (CONSULTAS) (SOUGERENCIAS) |
| - 5                                                | Auxiliar de enfermeria (42132)                                           |
| Datos personales                                   | Relación definitiva 🕨 <u>Resolución 04/08/2022</u>                       |
| Cerrar sesión                                      | Relacion provisional 🕨 <u>Resolución 10/10/2022</u>                      |
|                                                    | Relación definitiva 🕷 <u>Resolución 24/10/2022</u>                       |
| Idioma                                             | Relacion provisional 🕨 Resolución 20/12/2022                             |
| # Euskera                                          | Relación definitiva 🕨 <u>Resolución 10/01/2023</u>                       |
|                                                    | Relacion provisional 🕨 <u>Resolución 15/03/2023</u>                      |
| Instituto Foral de Bienestar                       | Relación definitiva 🕨 <u>Resolución 27/03/2023</u>                       |
|                                                    | Relacion provisional 🕨 <u>Resolución 16/06/2023</u>                      |
| Ofertas de Empleo Publico                          | Relación definitiva 🕨 <u>Resolución 29/06/2023</u>                       |
| <ul> <li>Ofertas en curso y finalizadas</li> </ul> | Relacion provisional 🕨 <u>Resolución 19/09/2023</u>                      |
| Consulta de Inscripciones                          | Relación definitiva 🕨 <u>Resolución 02/10/2023</u>                       |
| Bolsas de Trabajo Temporal                         | Relacion provisional  Resolución 20/12/2023                              |
| Procedimientos en curso                            | Relación definitiva 🕨 Resolución 12/01/2024                              |
| Procedimientos finalizados                         | Relacion provisional <u>Resolución 15/04/2024</u>                        |
| Bolsas vigentes                                    |                                                                          |
| Normativa en vigor                                 |                                                                          |
| Consulta da resultados                             |                                                                          |

## SAE SAE SAE SAE SAE SAE